#### こんなお悩みありませんか? ハローワークで相談したいけど…

乳幼児がいて 落ち着いて 相談できない

オンラインによる

「職業相談」「失業認定」 を行うことができます

※「失業認定」「古**対象者」限定**です。 利用できない場合があります。

病気療養 しながら 相談したい 人の目を気に せず 相談したい

ハローワークが 遠方にあり、 行く時間や お金がかかる

介護で窓口 利用が難しい

そんなお悩みを解決!

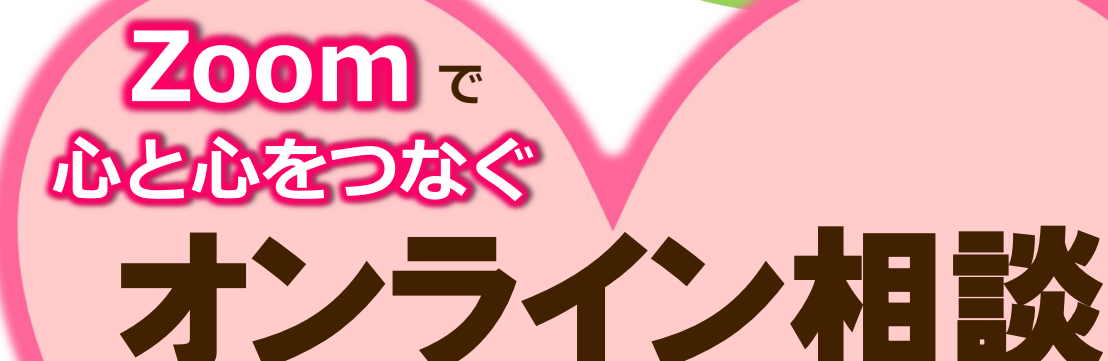

## 実施中

自宅のスマートフォン等から簡単アクセス! 自分のペースで相談可能! 一人で悩まず手軽に相談! あなたの明日を一緒に考える… まずはつながる一歩を…

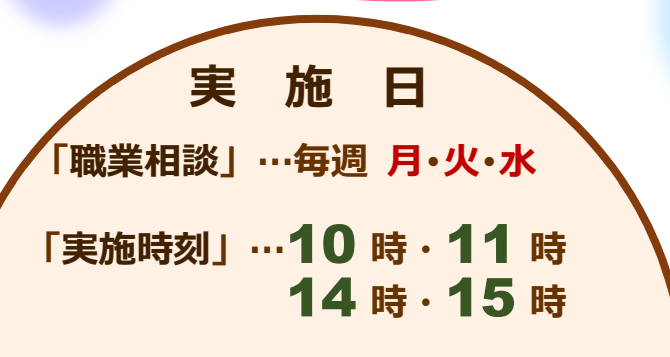

ハローワークのオンラインでサ 事前予約制です

下記の二次元コードから… 「オンライン・ハローワークシステム 面談予約サービス」へアクセスして ご予約ください

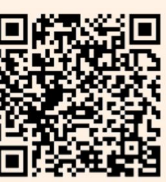

■ 開始目 ご不明な点はお気軽に お問い合わせください ハローワーク岩国 80827-21-3281

# ●ネット予約の場合

- 1. 『「二次元コード」を読み取り「オンライン・ハローワークシステム」 にアクセスします。
- **2.** 画面右上「メニュー」の「利用者登録」からアカウントを作成したのち、 予約手続きに進み予約を行ってください。
- 「検索キーワード」に「岩国」と入力し希望の項目「職業相談」または「失業認定」を選択し、ご希望の日程・時間を選択します。 最後に「予約する」ボタンを押下すると、予約確定メールが届きます。
- 4. 相談当日は、予約確定メールに記載の WEB 会議 URL にアクセスのうえ 相談開始となります。

●詳しい操作手順は別紙を参照ください

### ●電話予約の場合

- 1. 相談希望日を「電話」又は「相談窓口」にて予約してください。
- 予約申込み完了後、ハローワークから「実施日時」と Zoom ミーティン グの「ミーティング ID」及び「パスコード」をお知らせします。
- 指定された日時に「Zoom」アプリを起動し、お知らせした「ミーティン グID」及び「パスコード」を入力すれば、オンライン職業相談を開始で きます。

### ●オンライン相談での注意事項

- ●オンライン相談では「Zoom」を使用しますので事前に「Zoom」アプリ のインストールを済ませておいてください
- ●別途「Zoom」の利用規約に同意していただく必要があります
- ●オンライン相談を実施するための「通信費」は自己負担となります (Wi-Fi を利用できる方、通信制限無しで契約をされている方が推奨です)

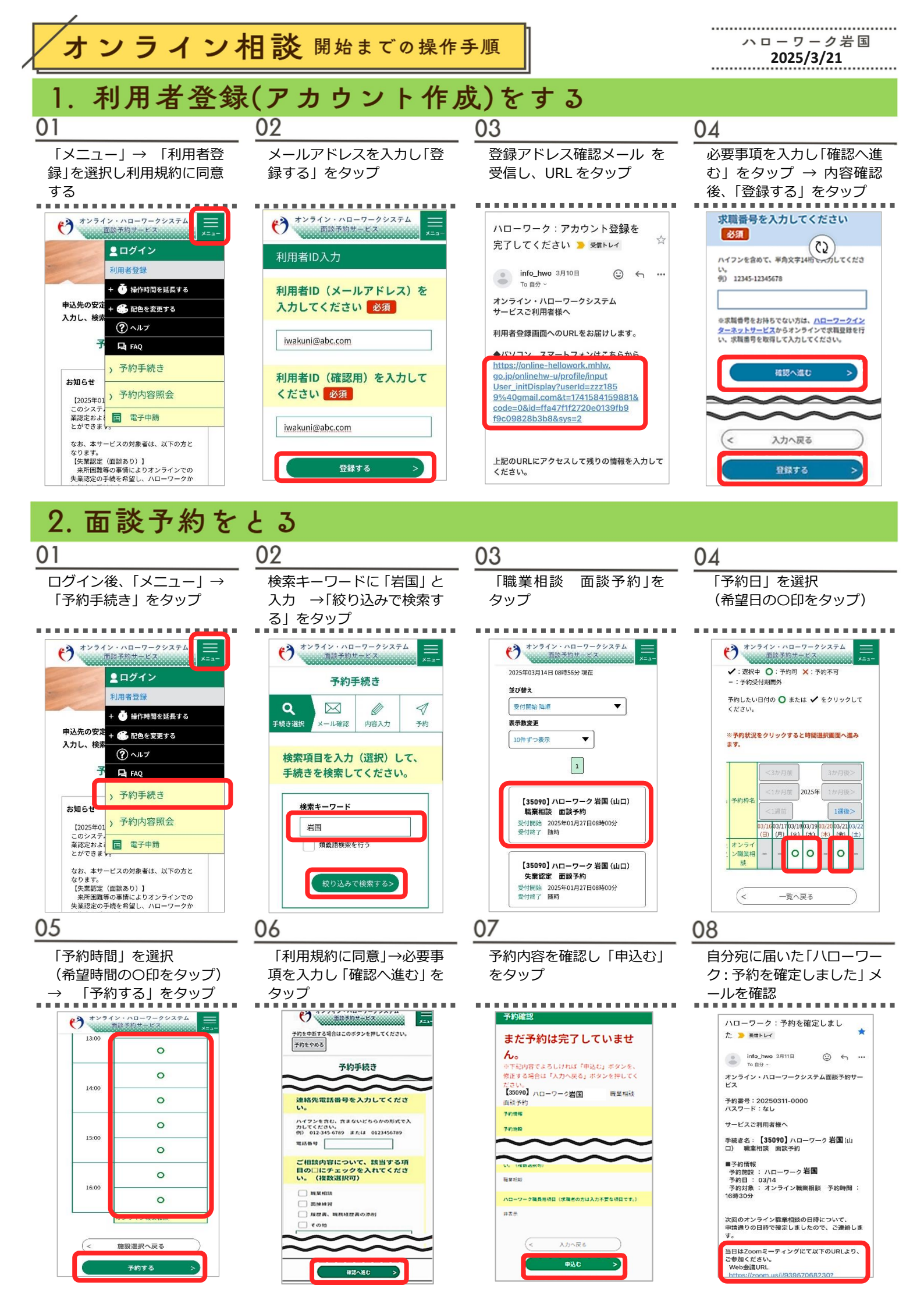